# Exemple de configuration de l'installation manuelle de certificats de fournisseurs tiers dans ASA 7.x pour une utilisation avec WebVPN

# Contenu

Introduction Conditions préalables **Conditions requises Components Used Conventions** Configuration Étape 1. Vérifiez que les valeurs Date, Time et Time Zone sont exactes Étape 2. Générer la paire de clés RSA Étape 3. Créer un point de confiance Étape 4. Générer l'inscription au certificat Étape 5. Authentifier le point de confiance Étape 6. Installer le certificat Étape 7. Configurer WebVPN pour utiliser le certificat récemment installé Vérification Remplacer le certificat auto-signé d'ASA Afficher les certificats installés Vérification du certificat installé pour WebVPN à l'aide d'un navigateur Web Étapes de renouvellement du certificat SSL Commandes Dépannage Informations connexes

# Introduction

Cet exemple de configuration décrit comment installer manuellement un certificat numérique tiers sur l'ASA pour une utilisation avec WebVPN. Un certificat d'évaluation Verisign est utilisé dans cet exemple. Chaque étape contient la procédure d'application ASDM et un exemple CLI.

# Conditions préalables

## **Conditions requises**

Ce document nécessite que vous ayez accès à une autorité de certification (CA) pour l'inscription de certificat. Les fournisseurs de CA tiers pris en charge sont Baltimore, Cisco, Entrust, iPlanet/Netscape, Microsoft, RSA et VeriSign.

## **Components Used**

Ce document utilise un ASA 5510 qui exécute le logiciel version 7.2(1) et ASDM version 5.2(1). Cependant, les procédures de ce document fonctionnent sur n'importe quel appareil ASA qui exécute 7.x avec n'importe quelle version ASDM compatible.

The information in this document was created from the devices in a specific lab environment. All of the devices used in this document started with a cleared (default) configuration. If your network is live, make sure that you understand the potential impact of any command.

# Conventions

Pour plus d'informations sur les conventions utilisées dans ce document, reportez-vous à <u>Conventions relatives aux conseils techniques Cisco.</u>

# Configuration

Afin d'installer un certificat numérique de fournisseur tiers sur le PIX/ASA, procédez comme suit :

- 1. <u>Vérifiez que les valeurs Date, Heure et Fuseau horaire sont Exactes</u>.
- 2. <u>Générez la paire de clés RSA</u>.
- 3. <u>Créez le point de confiance</u>.
- 4. Générez l'inscription au certificat.
- 5. Authentifiez le point de confiance.
- 6. Installez le certificat.
- 7. Configurez WebVPN pour utiliser le nouveau certificat installé.

## Étape 1. Vérifiez que les valeurs Date, Time et Time Zone sont exactes

#### Procédure ASDM

- 1. Cliquez sur Configuration, et ensuite sur Properties.
- 2. Développez Device Administration, puis sélectionnez Clock.
- Vérifiez que les informations répertoriées sont correctes.Les valeurs de Date, Time et Time Zone doivent être exactes pour que la validation du certificat soit correcte.

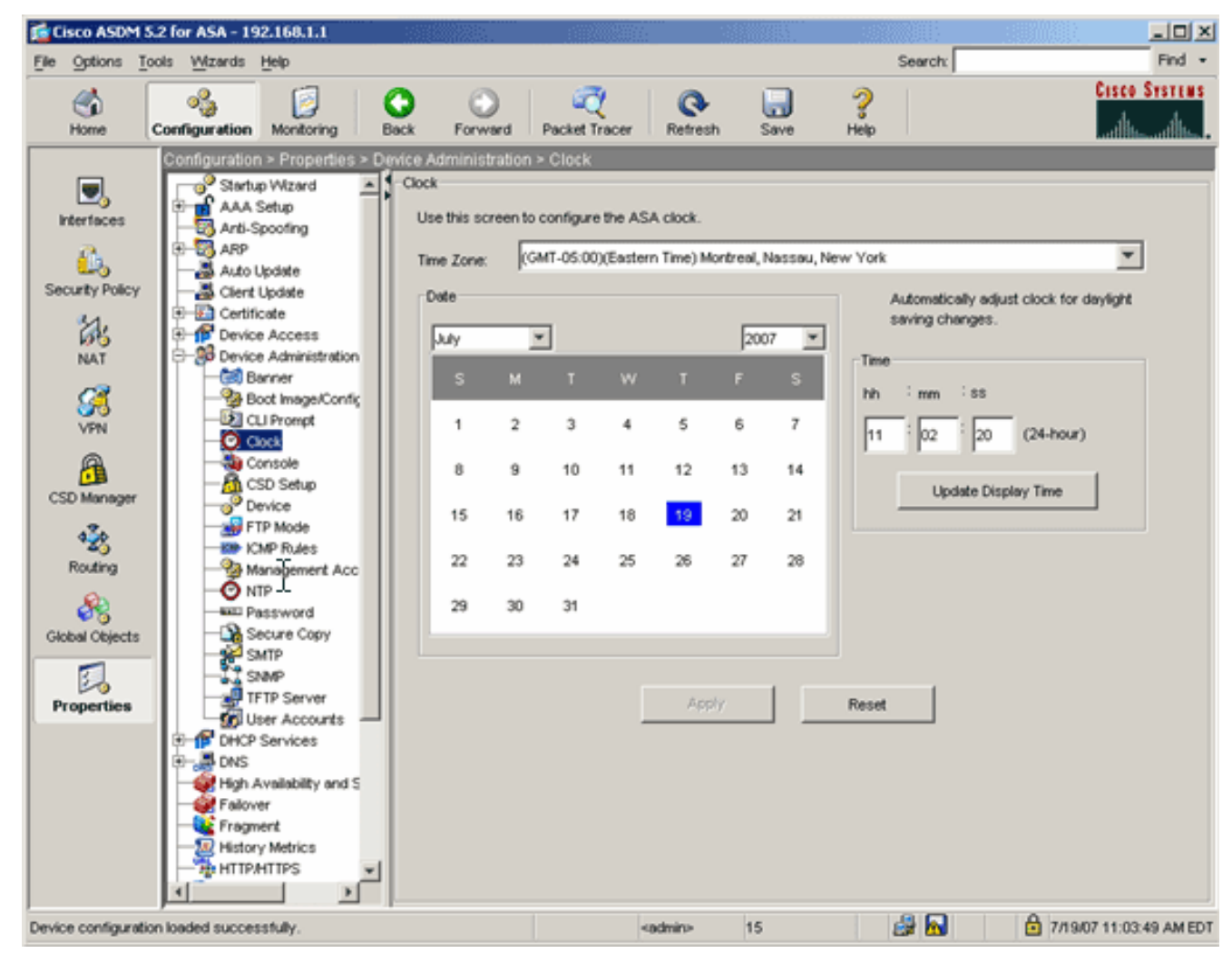

Exemple de ligne de commande

| ciscosa                                      |  |
|----------------------------------------------|--|
| ciscoasa# <b>show clock</b>                  |  |
| 11:02:20.244 UTC Thu Jul 19 2007<br>ciscoasa |  |

# Étape 2. Générer la paire de clés RSA

La clé publique RSA générée est associée aux informations d'identité de l'ASA pour former une demande de certificat PKCS#10. Vous devez identifier distinctement le nom de clé avec le point de confiance pour lequel vous créez la paire de clés.

#### **Procédure ASDM**

- 1. Cliquez sur Configuration, et ensuite sur Properties.
- 2. Développez Certificate, puis choisissez Key Pair.
- 3. Cliquez sur

Add.

| 24             | Certificate                |                 |                                                                                                    |                           |              |              |
|----------------|----------------------------|-----------------|----------------------------------------------------------------------------------------------------|---------------------------|--------------|--------------|
| 00             | Authentication             |                 |                                                                                                    |                           |              |              |
| net l          | - Import Certificate       | Key             | / Pair Name                                                                                                    | Usage                     | Modulus Size | Add          |
|                | - Rey Pair                 |                 |                                                                                                    |                           |              |              |
| VPN            | - Anage Certificates       |                 |                                                                                                    |                           |              | Show Details |
|                | E- A Trustpoint            |                 |                                                                                                    |                           |              |              |
| l 🔒            | Configuration              | fe Add Key Pair |                                                                                                    |                           | X            | Delete       |
| CSD Manager    | - Sector                   |                 | and the second second second second second second second second second second second second second second second | . <u>. 1116, 415, 415</u> |              |              |
| -              | E Contra Access            |                 |                                                                                                    |                           |              | Refresh      |
| 428            | E-S Device Administration  | Name:           | C Use default key nam                                                                                            | e .                       |              |              |
| Routing        | E-P DHCI Services          |                 | G mu unsisten trad                                                                                               | -                         |              |              |
| on l           | E-B DNS                    |                 | (* Imy.vensign.key)                                                                                              |                           |              |              |
| 68             | High Availability and Scal | Con             |                                                                                                    |                           |              |              |
| Global Objects | Fallover                   | Size.           | 1024                                                                                                    |                           |              |              |
|                | Fragment                   | Hereit          | C. C. L. L. L. L. L. L. L. L. L. L. L. L. L.                                                                     | Country                   |              |              |
| 20             | HISTORY METRICS            | Usage:          | <ul> <li>General Purpose</li> </ul>                                                                              | Special                   |              |              |
| Properties     | E-ID IP Audit              |                 |                                                                                                    |                           |              |              |
|                | E Logging                  |                 |                                                                                                    |                           | _            |              |
|                | - Priority Queue           | Generate Now    | Cancel                                                                                                    | Help                      |              |              |
|                |                            |                 |                                                                                                    |                           |              |              |
|                | SUNRPC Server              |                 |                                                                                                    |                           |              |              |
|                | TCP Options                |                 |                                                                                                    |                           |              |              |
|                | Timeouts                   |                 |                                                                                                    |                           |              |              |

- 4. Entrez le nom de la clé, choisissez la taille du module et sélectionnez le type d'utilisation. Note: La taille de paire de clés recommandée est 1024.
- 5. Cliquez sur **Generate**.La paire de clés que vous avez créée doit figurer dans la colonne Nom de la paire de clés.

#### Exemple de ligne de commande

| ciscosa                                                                                                    |
|----------------------------------------------------------------------------------------------------|
| ciscoasa# <b>conf t</b>                                                                                                    |
| ciscoasa(config)# <b>crypto key generate rsa label<br/>my.verisign.key modulus 1024</b>                                                                                                    |
| <pre>! Generates 1024 bit RSA key pair. "label" defines the<br/>name of the key pair. INFO: The name for the keys will<br/>be: my.verisign.key Keypair generation process begin.<br/>Please wait ciscoasa(config)#</pre> |

# Étape 3. Créer un point de confiance

Les points de confiance doivent déclarer l'autorité de certification (CA) que votre ASA utilisera.

#### Procédure ASDM

- 1. Cliquez sur **Configuration**, et ensuite sur **Properties**.
- 2. Développez Certificate, puis Trustpoint.
- 3. Choisissez **Configuration**, puis cliquez sur **Ajouter**.

| Configuration > Properties > Certificate > Trustpoint > Configuration |                                                        |                 |                            |                        |             |  |
|-----------------------------------------------------------------------|--------------------------------------------------------|-----------------|----------------------------|------------------------|-------------|--|
| Startup Wizard                                                        | Configuration                                          |                 |                            |                        |             |  |
| 🕀 🚮 AAA Setup                                                         | Configure a Certificate Authority (CA) as a trustopist |                 |                            |                        |             |  |
|                                                                       | comigure a certificate Authority (CA) as a trustport.  |                 |                            |                        |             |  |
| 🔁 🖳 🖓 ARP                                                             |                                                        |                 |                            |                        |             |  |
|                                                                       |                                                        |                 |                            |                        |             |  |
| Client Update                                                         | ſ                                                      |                 |                            |                        |             |  |
| E-M Certificate                                                       |                                                        | Trustpoint Name | Device Certificate Subject | CA Certificate Subject | Add         |  |
| Authentication                                                        |                                                        |                 |                            |                        |             |  |
| Enrolment                                                             |                                                        |                 |                            |                        | Edit        |  |
| Import Certificate                                                    |                                                        |                 |                            |                        |             |  |
| - Sig Key Pair                                                        |                                                        |                 |                            |                        |             |  |
| Manage Certificates                                                   |                                                        |                 |                            |                        | Delete      |  |
| E-Ba Trustpoint                                                       |                                                        | N               |                            |                        |             |  |
| - 30 Contiguration                                                    |                                                        | 45              |                            |                        | Request CRL |  |
| Export                                                                |                                                        |                 |                            |                        |             |  |
| - import                                                              |                                                        |                 |                            |                        |             |  |
| Device Access                                                         |                                                        |                 |                            |                        |             |  |

- Configurez ces valeurs : Nom du point de confiance : Le nom du point de confiance doit correspondre à l'utilisation prévue. (Cet exemple utilise *my.verisign.trustpoint.*)Paire de clés : Sélectionnez la paire de clés générée à l'<u>étape 2</u>. (*my.verisign.key*)
- 5. Assurez-vous que l'inscription manuelle est sélectionnée.
- 6. Cliquez sur **Paramètres du certificat**.La boîte de dialogue Paramètres du certificat s'affiche.
- 7. Cliquez sur **Modifier**, puis configurez les attributs répertoriés dans ce tableau :Pour configurer ces valeurs, choisissez une valeur dans la liste déroulante Attribute, entrez la valeur, puis cliquez sur

|                     |           |        | Common Name (CN) | webypp cisco com |
|---------------------|-----------|--------|------------------|------------------|
| Attribute to be Ade | ded       |        | Department (OU)  | TSWEB            |
|                     |           |        | Company Name (O) | Cisco Systems    |
| tribute: Select     | Attribute | Add >> | State (St)       | North Carolina   |
|                     |           |        | State (St)       | US               |
| ilue:               |           | Delete | Location (L)     | Raleigh          |
|                     |           |        |                  |                  |
|                     |           |        |                  |                  |
|                     |           |        | ,                |                  |

- 8. Une fois que les valeurs appropriées ont été ajoutées, cliquez sur OK.
- Dans la boîte de dialogue Paramètres du certificat, saisissez le nom de domaine complet (FQDN) dans le champ Spécifier le nom de domaine complet (FQDN).Cette valeur doit être identique au nom de domaine complet que vous avez utilisé pour le nom commun (CN).

| 🚰 Certificate Parameters                                                        | × |
|---------------------------------------------------------------------------------|---|
| Enter the values for the parameters that are to be included in the certificate. |   |
| Subject DN: ystems,St=North Carolina,St=US,L=Raleigh Edit                       |   |
| C Use FQDN of the device                                                        |   |
| Specify FQDN     webvpn.cisco.com                                               |   |
|                                                                                 |   |
| E-mail:                                                                         |   |
| IP Address:                                                                     |   |
| OK Cancel Help                                                                  |   |
|                                                                                 |   |

- 10. Click OK.
- 11. Vérifiez que la paire de clés correcte est sélectionnée, puis cliquez sur la case d'option **Utiliser l'inscription manuelle**.
- 12. Cliquez sur OK, puis sur Apply.

| Add Trustpoint Cor                               |                                                           |                                     |                                         |          |
|--------------------------------------------------|-----------------------------------------------------------|-------------------------------------|-----------------------------------------|----------|
|                                                  | niguration                                                |                                     |                                         |          |
|                                                  |                                                           | -                                   |                                         |          |
| Trustpoint Name:                                 | my.verisign.truspoint                                     |                                     |                                         |          |
| -                                                | · · · · · · ·                                             |                                     |                                         |          |
| Generate a self                                  | -signed certificate on enr                                | ollment                             |                                         |          |
| If this option is e                              | nabled, only Key Pair and                                 | l Certificate Parameters c          | an be specified.                        |          |
| Enrollment Settings                              | Revocation Check CE                                       | L Retrieval Policy CRL 6            | etrieval Method OCSP Rules              | Advanced |
|                                                  |                                                           |                                     |                                         | Haranooa |
| Key Pair:                                        | my.verisign.key 🔻                                         | Show Details                        | New Key Pair                            |          |
|                                                  |                                                           |                                     |                                         |          |
| Challenge                                        |                                                           | Confirm Challenge                   |                                         |          |
| Passworu. j                                      |                                                           | Fassword.                           |                                         |          |
| Eprollment Mode                                  | can only be specified if th                               | nere ere no certificates er         | encipted with this trustmoint           |          |
| En onnore mode                                   | carronity be specified in a                               | fore are no contributes a.          | socialeu wan uns trustpoint.            |          |
| Enrollment Mode                                  | ,                                                         |                                     |                                         |          |
| G Haama                                          | we wall a second back and                                 |                                     |                                         |          |
| ve Use ma                                        | nuai enroiment                                            |                                     |                                         |          |
| C Use ma                                         | nual enroiment                                            |                                     |                                         |          |
| C Use aut                                        | omatic enrollment                                         |                                     |                                         |          |
| C Use aut                                        | omatic enrollment                                         |                                     |                                         |          |
| C Use aut<br>Enrollmen                           | nuaien rollment<br>comatic en rollment<br>t URL: http://  |                                     |                                         |          |
| C Use aut<br>Enrolmen                            | nual en rollment<br>comatic en rollment<br>t URL: http:// | minutes                             |                                         |          |
| C Use aut<br>Enrollmen<br>Retry Per              | iomatic enrollment<br>t URL: http://                      | minutes                             |                                         |          |
| C Use aut<br>Enrollmen<br>Retry Per              | nual en rollment<br>comatic en rollment<br>t URL: http:// | minutes<br>(Use 0 to indicate unlin | ited retries)                           |          |
| C Use aut<br>Enrollmen<br>Retry Per<br>Retry Cou | iomatic enrollment<br>t URL: http://                      | minutes<br>(Use 0 to indicate unlin | ited retries)                           |          |
| C Use aut<br>Enrollmen<br>Retry Per<br>Retry Cou | iomatic enrollment<br>t URL: http://                      | minutes<br>(Use 0 to indicate unlin | ited retries)                           |          |
| C Use aut<br>Enrollmen<br>Retry Per<br>Retry Cou | iomatic enrollment t URL: http://                         | minutes<br>(Use 0 to indicate unlin | ited retries)<br>Certificate Parameters |          |
| C Use aut<br>Enrollmen<br>Retry Per<br>Retry Cou | iomatic enrollment<br>t URL: http://                      | minutes<br>(Use 0 to indicate unlin | ited retries)<br>Certificate Parameters |          |
| C Use aut<br>Enrollmen<br>Retry Per<br>Retry Cou | nual enrollment<br>comatic enrollment<br>t URL: http://   | minutes<br>(Use 0 to indicate unlin | ited retries)<br>Certificate Parameters |          |
| C Use aut<br>Enrollmen<br>Retry Per<br>Retry Cou | iomatic enrollment<br>t URL: http://                      | minutes<br>(Use 0 to indicate unlin | ited retries)<br>Certificate Parameters |          |

# Exemple de ligne de commande

| ciscosa                                                                                                    |
|----------------------------------------------------------------------------------------------------|
| ciscoasa(config)#crypto ca trustpoint<br>my.verisign.trustpoint                                                                                 |
| ! Creates the trustpoint.                                                                                                    |
| ciscoasa(config-ca-trustpoint)# <b>enrollment terminal</b>                                                                                      |
| <pre>! Specifies cut and paste enrollment with this trustpoint. ciscoasa(config-ca-trustpoint)#subject-name CN=wepvpn.cisco.com,OU=TSWEB,</pre> |
| <pre>! Defines x.500 distinguished name. ciscoasa(config-ca-<br/>trustpoint)#keypair my.verisign.key</pre>                                      |
| ! Specifies key pair generated in <u>Step 3</u> .<br>ciscoasa(config-ca-trustpoint)# <b>fqdn webvpn.cisco.com</b>                               |
| ! Specifies subject alternative name (DNS:).                                                                                                    |

# Étape 4. Générer l'inscription au certificat

### Procédure ASDM

- 1. Cliquez sur Configuration, et ensuite sur Properties.
- 2. Développez Certificate, puis sélectionnez Enrollment.
- Vérifiez que le point de confiance créé à l'<u>étape 3</u> est sélectionné, puis cliquez sur S'inscrire.Une boîte de dialogue apparaît qui répertorie la demande d'inscription de certificat (également appelée demande de signature de certificat).

| nrollment Request                                                                                                    |         |
|----------------------------------------------------------------------------------------------------|---------|
| To complete the enrollment process, please paste the following PKCS10 enrollment request in<br>management interface of the CA.      | nto the |
| You will need to install the certificate after receiving it.                                                                        |         |
| Go to Configuration > Properties > Certificate > Import Certificate to do so.                                                       |         |
|                                                                                                    |         |
| Certificate Request:                                                                                                    |         |
| hvcNAQkCFhtDaXNjbOFTQS5teWRvbWFpbi5jaXNjby5jb20wgZ8wDQYJKoZIhvc                                                                     | N 📥     |
| AQEBBQAD gYOAMIGJA oGBAL 5YNIx 1 zk fo80 ziV7 xJdfA7 jRtkHX x2Npmr9A0Q1Fz                                                           | m<br>   |
| pshFF7/DekF1Q+RachaRbzngsgmirmNfonx6calcf9pb1vgFc1v3H2dsB6b3Gnik<br>mAH40MDXhi18BH2SSgxPX6BGeiC9BiJ2vdgCgg+xB404/1YP0oeKKfg7anCHvVH | T<br>T  |
| AqMBAAGqRjBEBqkqhkiG9w0BCQ4xNzA1MAsGA1UdDwQEAwIFoDAmBqNVHREEHzA                                                                     | a       |
| ghtDaXNjb0FTQS5teWRvbWFpbi5jaXNjby5jb20wDQYJKoZIhvcNAQBBBQADgYB                                                                     | A       |
| gmoBmSRVnL0qyDtpS1bveKew0AdG5/fxnJRYU2Uunl1W6sG0KaJYCiFH//eaewF                                                                     | 3       |
| gEjVABVhB7Ni6N29710mDAbnPs0R3IyMwbr3eChIFwkZjBTwoe9LuR0gefWfyAH                                                                     | o       |
| gonnkGTJ11vZCSDXz4BXm4sXAqrwZCDdj0/S5BiQJGc=                                                                                        |         |
| U                                                                                                    |         |
| kid - inis line not part of the certificate request                                                                                 |         |
|                                                                                                    |         |
| <b>A</b> 14                                                                                                    |         |
| ОК                                                                                                    |         |

4. Copiez la demande d'inscription PKCS#10 dans un fichier texte, puis envoyez le CSR au fournisseur tiers approprié.Une fois que le fournisseur tiers a reçu le CSR, il doit émettre un certificat d'identité pour l'installation.

Exemple de ligne de commande

### Nom du périphérique 1

```
ciscoasa(config)#crypto ca enroll my.verisign.trustpoint

! Initiates CSR. This is the request to be ! submitted

via web or email to the 3rd party vendor. % Start

certificate enrollment .. % The subject name in the
```

```
certificate will be: CN=webvpn.cisco.com,OU=TSWEB,
O=Cisco Systems, C=US, St=North Carolina, L=Raleigh % The
fully-qualified domain name in the certificate will be:
webvpn.cisco.com % Include the device serial number in
the subject name? [yes/no]: no ! Do not include the
device's serial number in the subject. Display
Certificate Request to terminal? [yes/no]: yes
! Displays the PKCS#10 enrollment request to the
terminal. ! You will need to copy this from the terminal
to a text ! file or web text field to submit to the 3rd
party CA. Certificate Request follows:
MIICHjCCAYcCAQAwgaAxEDAOBgNVBAcTB1JhbGVpZ2gxFzAVBgNVBAgT
Dk5vcnRo
IENhcm9saW5hMQswCQYDVQQGEwJVUzEWMBQGA1UEChMNQ2lzY28gU3lz
dGVtczEO
MAwGA1UECxMFVFNXRUIxGzAZBgNVBAMTEmNpc2NvYXNhLmNpc2NvLmNv
bTEhMB8G
CSqGSIb3DQEJAhYSY2lzY29hc2EuY2lzY28uY29tMIGfMA0GCSqGSIb3
DQEBAQUA
A4GNADCBiQKBgQCmM/2VteHnhihS1uOj0+hWa5KmOPpI6Y/MMWmqgBaB
9M4yTx5b
Fm886s8F73WsfQPynBDfBSsejDOnBpFYzKsGf7TUMQB2m2RFaqfyNxYt
30MXSNPO
mldZ0xJVnRIp9cyQp/983pm5PfDD6/ho0nTktx0i+1cEX0luBMh7oKar
gwIDAQAB
oD0wOwYJKoZIhvcNAQkOMS4wLDALBgNVHQ8EBAMCBaAwHQYDVR0RBBYw
FIISY2lz
Y29hc2EuY2lzY28uY29tMA0GCSqGSIb3DQEBBAUAA4GBABrxpY0q7Se0
HZf3yEJq
po6wG+oZpsvpYI/HemKUlaRc783w4BMO5lulIEnHgRqAxrTbQn0B7JPI
bkc2ykkm
bYvRt/wiKc8FjpvPpfOkjMK0T3t+HeQ/5QlKx2Y/vrqs+Hg5SLHpbhj/
Uo13yWCe 0Bzg59cYXq/vkoqZV/tBuACr ---End - This line not
part of the certificate request --- Redisplay enrollment
request? [yes/no]:
ciscoasa(config)#
```

# Étape 5. Authentifier le point de confiance

Une fois que vous avez reçu le certificat d'identité du fournisseur tiers, vous pouvez poursuivre cette étape.

#### **Procédure ASDM**

- 1. Enregistrez le certificat d'identité sur votre ordinateur local.
- 2. Si un certificat codé en base64 ne vous a pas été fourni en tant que fichier, vous devez copier le message base64 et le coller dans un fichier texte.
- 3. Renommez le fichier avec une extension .cer. **Remarque :** Une fois le fichier renommé avec l'extension .cer, l'icône du fichier doit s'afficher en tant que certificat.
- 4. Double-cliquez sur le fichier de certificat.La boîte de dialogue Certificat

| Cert | ificate                                                                                                    | ? × |
|------|----------------------------------------------------------------------------------------------------|-----|
| Ge   | neral Details Certification Path                                                                                                    |     |
|      | Certificate Information                                                                                                    |     |
|      | This certificate is intended for the following purpose(s):                                                                                         |     |
|      | <ul> <li>Ensures the identity of a remote computer</li> <li>Proves your identity to a remote computer</li> <li>2.16.840.1.113733.1.7.21</li> </ul> |     |
|      |                                                                                                    |     |

**que :** si le message "*Windows ne dispose pas d'informations suffisantes pour vérifier ce certificat*" apparaît dans l'onglet Général, vous devez obtenir le certificat de l'autorité de certification racine ou de l'autorité de certification intermédiaire du fournisseur tiers avant de poursuivre cette procédure. Contactez votre fournisseur tiers ou votre administrateur CA afin d'obtenir le certificat CA racine ou CA intermédiaire émetteur.

- 5. Cliquez sur l'onglet de Certificate Path.
- 6. Cliquez sur le certificat CA situé au-dessus de votre certificat d'identité émis, puis cliquez sur Afficher le

| Certificate                                                                                                    | × |
|----------------------------------------------------------------------------------------------------|---|
| General Details Certification Path                                                                                 |   |
| Certification path VeriSign Trial Secure Server Test Root CA VeriSign Trial Secure Server Test CA Webvpn.cisco.com |   |
| View Certificate                                                                                                   |   |
| Certificate status:                                                                                                |   |
| This certificate is OK.                                                                                            |   |
| ОК                                                                                                    |   |

#### certificat.

informations détaillées sur le certificat d'autorité de certification intermédiaire s'affichent.**Avertissement :** N'installez pas le certificat d'identité (périphérique) dans cette étape. Seule la racine, la racine subordonnée ou le certificat CA sont ajoutés à cette étape. Les certificats d'identité (périphérique) sont installés à l'<u>étape 6</u>.

7. Cliquez sur Details

| Certificate                        | <u>? ×</u>                      |
|------------------------------------|---------------------------------|
| General Details Certification Path | 1                               |
|                                    |                                 |
| Show: <ali></ali>                  |                                 |
| Field                              | Value                           |
|                                    | V3                              |
| E Serial number                    | 63 b1 a5 cd c5 9f 78 80 1d a0   |
| 🔚 Signature algorithm              | sha1RSA                         |
| Issuer                             | VeriSign Trial Secure Server Te |
| Valid from                         | Tuesday, February 08, 2005 8    |
| Valid to                           | Sunday, February 08, 2015 7:    |
| Subject                            | VeriSign Trial Secure Server Te |
|                                    | RSA (2048 Bits)                 |
|                                    |                                 |
|                                    |                                 |
|                                    |                                 |
|                                    |                                 |
|                                    |                                 |
|                                    |                                 |
| I                                  |                                 |
| E                                  | dit Properties Copy to File     |
|                                    | ОК                              |

(Détails).

- 8. Cliquez sur Copier dans le fichier.
- 9. Dans l'Assistant Exportation de certificat, cliquez sur Suivant.
- 10. Dans la boîte de dialogue Format de fichier d'exportation, cliquez sur la case d'option X.509 codé en base-64 (.CER), puis cliquez sur Suivant.

| Certificates can be exported in a variety of file formats.<br>Select the format you want to use: |
|--------------------------------------------------------------------------------------------------|
| Select the format you want to use:                                                               |
|                                                                                                  |
| O DER encoded binary X.509 (.CER)                                                                |
| Base-64 encoded X.509 (.CER)                                                                     |
| Cryptographic Message Syntax Standard - PKCS #7 Certificates (.P7B)                              |
| $\square$ Include all certificates in the certification path if possible                         |
| C Personal Information Exchange - PKC5 #12 (.PFX)                                                |
| $\square$ Include all certificates in the certification path if possible                         |
| Enable strong protection (requires IE 5.0, NT 4.0 SP4 or above)                                  |
| Delete the private key if the export is successful                                               |
|                                                                                                  |
|                                                                                                  |
| < Back Next > Cancel                                                                             |

- 11. Entrez le nom et l'emplacement du fichier auquel vous voulez enregistrer le certificat de l'autorité de certification.
- 12. Cliquez sur **Suivant**, puis sur **Terminer**.

| ertificate Export Wizard                                        |        |        |        |     |
|-----------------------------------------------------------------|--------|--------|--------|-----|
| File to Export<br>Specify the name of the file you want to expo | rt     |        |        |     |
|                                                                 |        |        |        |     |
| File name:                                                      |        |        |        |     |
| c:\introotca                                                    |        |        | Browse |     |
|                                                                 |        |        |        |     |
|                                                                 |        |        |        |     |
|                                                                 |        |        |        |     |
|                                                                 |        |        |        |     |
|                                                                 |        |        |        |     |
|                                                                 |        |        |        |     |
|                                                                 |        |        |        |     |
|                                                                 |        |        |        |     |
|                                                                 |        |        |        |     |
|                                                                 | < Back | Next > | Cano   | :el |

13. Cliquez sur **OK** dans la boîte de dialogue Exportation réussie.

:

- 14. Naviguez jusqu'à l'emplacement où vous avez enregistré le certificat d'autorité de certification.
- 15. Ouvrez le fichier avec un éditeur de texte, tel que le Bloc-notes. (Cliquez avec le bouton droit sur le fichier, puis sélectionnez Envoyer à > Bloc-notes.)Le message codé en base64 doit apparaître comme le certificat dans cette image

File Edit Format View Help

----BEGIN CERTIFICATE--MIIFSjçCBDKqAwIBAqIQCECQ47aTdj6BtrI60/Vt6zANBqkqhkiG9w0BAQUFADCB yzelMA&GA1UEBhMCVVMxFzAVBqNVBAoTD]Z]cm]TaWduLCBJbmMuMTAwLqYDVQQL ÉydGb3IqVGVzdCBQdXJwb3NlcyBPbmx5LiAgTm8gYXNzdXJhbmNlcy4xQjBABgNV BĀsTOVRĪcm1zIG9mIHVzZSBhdCBodHRwczovL3d3dy52ZXJpc2lnbi5jb20vY3Bz L3R]c3RjYSAOYykwNTEtMCsGA1UEAxMkVmVyaVNpZ24gVHJpYWwqU2VidXJ1IFN] cnZlciBUZXNOIENBMB4XDTA3MDcyNzAwMDAwMFoXDTA3MDgxMDIzNTkloVowgZ4x CZAJB9NVBAYTA]VTMRCwFQYDVQQIEw50b3J0aCBDYXJVbG]uYTEWMBQGA1UEČhQN Q21zY28qU31zdGVtczEOMAwGA1UECXQFVFNXRUIX0jA4BqNVBAsUMVR1cm1zIG9m IHVzZSBhdCB3d3cudmVyaXNpZ24uY29tL2Nwcy90ZXN0Y2EgKGMpMDUxEjAQBgNV BAMUCWNsaWVudHZwbjCBnzANBgkqhkiG9w0BAQEFAAOBjQAwgYkCgYEA1V9Ahzsm SZiUwosov+yL/SMZUĹWKigVgwズlaVJ4UwqpUg9TqaIEn9wFvrZmJdOT/ucJW6k1A TjajzxxSocuVAKuJ7cnOxSj+KlHIBNUjz8Ey3r26nLa9fBCOK9YSZ6fA7zJimMQp RŴMāzEvoFaiiY+5oG7XAiWCPY4677K3INFECAWEAAaOCAdcwqqHTMAkGA1UdEwQC MAAwCwYDVR0PBAQDAgWgMEMGA1UdHwQ8MDowOKA2oDSGMmh0dHA6Ly9TV]JTZWN1 cmUtY3JsLnZlcmlzaŴdūLmNvbS9TVlJUcmlhbDIwMDUuY3JsMEoGALUdIARDMEEw PWYKYIZIAYb4RQEHFTAXMC8GCCsGAQUFBWIBFiNodHRwczovL3d3dy52ZXJpc2ln bi5jb20vY3BzL3Rlc3RjYTAdBgNVHSUEFjAUBggrBgEFBQcDAQYIKwYBBQUHAwIw HwYDVR0jBBgwFoAUZiKOgeAxWd0qf6tGxTYCBnAnh1oweAYIKwYBBQUHAQEEbDBq MCQGCCsGAQUFBzABhhhodHRwOi8vb2NzcC52ZXJpc2lnbi5jb20wQgYIKwYBBQUH MAKGNmh0dHA6Ly9TvljTZWN1cmUtyWlhLnZlcmlzaWduLmNvbS9TvljUcmlhbDIw MDUtywlhLmNlcjBuBqqrBqEFBQcBDARiMGChXqBcMFowWDBWFqlpbWFnZS9naWYw ITAFMACGBSsOAwIaBBRLa7ko]gYMu9BSOJspresHiyEFGDAmFiRodHRw0i8vbG9n by52zxJpc2lnbi5jb20vdnNsb2dvMS5naWYwDQYJKozIhvcNAQEFBQADggEBAC4k abSwqooGaNtm4lrJhv8TSGsjdPpOspLSeBFxuLEzJlTHGprCf0sALrqb1FEL4b9q 1/EajjdteeYTqIorIC1aWwWx+RHCcTqIrlzf0vfUD0DNZ6949sM2aGaMzrRsBy63 Lb1/3+jz8skIAkiZP79pmqMEECZ+cUm10rk631c46yBCsJMZVbG6sZlNSI80RRwK hAKDsfufvsirHc8c9nJdoEC0905izUTrE854jvl×zŹji0J51FbcmCOx/uB7zv3zC Ftm412+TgfyZ3z7wCEnUlvhMa7bc2T3mmdqB5kCeHEZ2kAL6u6N0pXy5l7TLKy1a |idT1FmBvf02qaZS6S40= ----END CERTIFICATE-----

- 16. Dans ASDM, cliquez sur **Configuration**, puis sur **Propriétés.**
- 17. Développez Certificate, puis sélectionnez Authentication.
- 18. Cliquez sur la case d'option Entrez le texte du certificat au format hexadécimal ou base64.
- 19. Collez le certificat CA formaté en base64 de votre éditeur de texte dans la zone de texte.
- 20. Cliquez sur
  - Authentifier.

| Configuration > Properties > C | ertificate > Authentication                                                                                  |
|--------------------------------|----------------------------------------------------------------------------------------------------|
| Startup Wizard                 | Authentication                                                                                               |
| 🕀 🚮 AAA Setup                  | Authenticate a CA certificate. As the result of authentication, the CA certificate will be associated with a |
| Anti-Spoofing                  | Inustroint and installed on the device                                                                       |
| E-B ARP                        |                                                                                                    |
|                                | Trustpoint Name:                                                                                             |
|                                | my vensign truspo                                                                                            |
| E E Certificate                |                                                                                                    |
| Authentication                 | Fingerprint (optional):                                                                                      |
| Enrollment                     |                                                                                                    |
| - El Import Certificate        | The certificate text can be specified if the selected trustpoint is configured for manual enrolment.         |
| Key Pair                       |                                                                                                    |
| Manage Certificates            | Certificate Text                                                                                             |
| E-62 Trustpoint                | Church from a Rev                                                                                            |
| Configuration                  | Comport from a file:                                                                                         |
| - Bxport                       |                                                                                                    |
|                                | Inter the certificate text in hexadecimal or base64 format:                                                  |
| Device Access                  | A1UEAxMpVmVyaVNpZ24gVHJpYWwgU2VjdXJIIFNIcnZiciBUZXN0IFJvb3                                                   |
| Device Administration          | ECCol67bggLewTagTia9h3MwDQYJKoZlhvcNAQEFBQADgYEASz5v8s3/                                                     |
| H-15 DHCP Services             | Kqf234YROIL51ZS111oUZ2MANp2H4biw4itfsG5snDDIwSRmiH3BA//SU6E                                                  |
| DNS                            | Ai9TXvRlcD5q0mB+nyK9fB2aBzOiaiHSilWzAJeQjuqA+Q93jNew+peuj4Ahc                                                |
| High Availability and Scal     | n/KK/+1Yv61w3+7g6ukFMARVBNg=                                                                                 |
| Falover                        | END CERTIFICATE                                                                                              |
| Fragment                       |                                                                                                    |
| HISTORY METRICS                |                                                                                                    |
|                                | 📬 Authentication Successful                                                                                  |
|                                |                                                                                                    |
| Priority Queue                 |                                                                                                    |
|                                | (i) The trustpoint my verisign truspoint has been authenticated.                                             |
| SINRPC Server                  |                                                                                                    |
|                                |                                                                                                    |
| - Timeouts                     |                                                                                                    |
| URL Filtering                  | OK                                                                                                    |
| H- S WCCP                      |                                                                                                    |
|                                |                                                                                                    |

### 21. Click OK.

# Exemple de ligne de commande

| ciscosa                                                          |
|------------------------------------------------------------------|
|                                                                  |
| ciscoasa(config)#crypto ca authenticate                          |
| my.verisign.trustpoint                                           |
|                                                                  |
| ! Initiates the prompt to paste in the base64 CA root !          |
| or intermediate certificate. Enter the base 64 encoded           |
| CA certificate. End with the word "quit" on a line by            |
| itselfBEGIN CERTIFICATE                                          |
| MIIEwDCCBCmgAwIBAgIQY7GlzcWfeIAdoGNs+XVGezANBgkqhkiG9w0B         |
| AQUFADCB                                                         |
| ${\tt jDELMAkGA1UEBhMCVVMxFzAVBgNVBAoTD1Z1cm1TaWduLCBJbmMuMTAw}$ |
| LGYDVQQL                                                         |
| EydGb3IgVGVzdCBQdXJwb3NlcyBPbmx5LiAgTm8gYXNzdXJhbmNlcy4x         |
| MjAwBgNV                                                         |
| BAMTKVZlcmlTaWduIFRyaWFsIFNlY3VyZSBTZXJ2ZXIgVGVzdCBSb290         |
| IENBMB4X                                                         |
| DTA1MDIwOTAwMDAwMFoXDTE1MDIwODIzNTk10VowgcsxCzAJBgNVBAYT         |
| Alvimcw                                                          |
| FQYDVQQKEw5WZXJpU21nbiwgSW5jLjEwMC4GA1UECxMnRm9yIFR1c3Qg         |
| UHVycG9z                                                         |
| ZXMgT25seS4gIE5vIGFzc3VyYW5jZXMuMUIwQAYDVQQLEz1UZXJtcyBv         |
| ZiB1c2Ug                                                         |
| YXQgaHR0cHM6Ly93d3cudmVyaXNpZ24uY29tL2Nwcy90ZXN0Y2EgKGMp         |
| MDUxLTAr                                                         |
| BgNVBAMTJFZlcmlTaWduIFRyaWFsIFNlY3VyZSBTZXJ2ZXIgVGVzdCBD         |
|                                                                  |

| QTCCASIW                                                                                                    |
|----------------------------------------------------------------------------------------------------|
| DQYJKoZIhvcNAQEBBQADggEPADCCAQoCggEBALsXGt1M4HyjXwA+/NAu                                                                                                    |
| wElv6IJ/                                                                                                    |
| ${\tt DV8zgpvxuwdaMv6fNQBHSF4eKkFDcJLJVnP53ZiGcLAAwTC5ivGpGqE6}$                                                                                                    |
| 1BBD6Zqk                                                                                                    |
| d851P1/6XxK0EdmrN7qVMmvBMGRsmOjje1op5f0nKPqVoNK2qNUB6n45                                                                                                    |
| 1P4qoyqS                                                                                                    |
| E0bdru16quZ+II2cGFAG1oSyRy4wvY/dpVHuZOZqYcIkK08yGotR2xA1                                                                                                    |
| D/OCCmZO                                                                                                    |
| 5RmNqLLKSVwYHhJ25EskFhgR2qCxX2EQJdnDXuTw0+4tlqj97ydk5iDo                                                                                                    |
| xjKfV6sb                                                                                                    |
| tnp3TIY6S07bTb9gxJCk4pGbcf8DOPvOfGRu1wpfUUZC8v+WKC20+sK6                                                                                                    |
| QMECAWEA                                                                                                    |
| AaOCAVwwggFYMBIGA1UdEwEB/wQIMAYBAf8CAQAwSwYDVR0gBEQwQjBA                                                                                                    |
| BgpghkgB                                                                                                    |
| hvhFAQcVMDIwMAYIKwYBBQUHAgEWJGh0dHBzOi8vd3d3LnZ1cmlzaWdu                                                                                                    |
| LmNvbS9j                                                                                                    |
| CHMvdGVzdGNhLzAOBgNVHQ8BAf8EBAMCAQYwEQYJYIZIAYb4QgEBBAQD                                                                                                    |
|                                                                                                    |
| ALUADGQWBBRmI06B4DFZ3Sp/qUbFNgIGcCeHWjCBsgYDVR0jBIGqMIGn                                                                                                    |
|                                                                                                    |
| MIGMMQswCQYDVQQGEwJVUzEXMBUGA1UEChMOVmVyaVNpZ24sIE1uYy4x                                                                                                    |
|                                                                                                    |
| BASTJUZVCIBUZXNUIFBICHBVC2VZIE9UDHRUICBODYBHC3NICMFUY2VZ                                                                                                    |
|                                                                                                    |
| AIOEAXMPVMVYAVNPZZ4GVHJPIWWGOZVJAXJIIFNICHZICIBOZXNOIFUV                                                                                                    |
|                                                                                                    |
| CCCCIC/DGGLewiagIIa9H5MwDQIDKOZIHVCNAQEFBQADGIEA525V055/                                                                                                    |
| SJZKVIZI<br>Kaf234YBOiL51ZS111oUZ2MANo2H4biw4itfeG5enDD1wSBmiH3BW/SU                                                                                                    |
| Adissing in the second second se |
| Ai9TXvRTcD5a0mB+nvK9fB2aBz0iaiHSiTWzA.TeOiuaA+093iNew+neu                                                                                                    |
| i4AhdwGN                                                                                                    |
| n/KK/+1Yy61w3+7g6ukFMARVBNg=                                                                                                    |
| END CERTIFICATE                                                                                                    |
| guit                                                                                                    |
|                                                                                                    |
|                                                                                                    |
|                                                                                                    |
| ! Manually pasted certificate into CLI. INFO:                                                                                                    |
| Certificate has the following attributes: Fingerprint:                                                                                                    |
| 8de989db 7fcc5e3b fdde2c42 0813ef43 Do you accept this                                                                                                    |
| certificate? [yes/no]: yes Trustpoint                                                                                                    |
| 'my.verisign.trustpoint' is a subordinate CA and holds a                                                                                                    |
| non self-signed certificate. Trustpoint CA certificate                                                                                                    |
| accepted. % Certificate successfully imported                                                                                                    |
| ciscoasa(config)#                                                                                                    |
|                                                                                                    |

# Étape 6. Installer le certificat

#### **Procédure ASDM**

Utilisez le certificat d'identité fourni par le fournisseur tiers pour effectuer ces étapes :

- 1. Cliquez sur Configuration, et ensuite sur Properties.
- 2. Développez Certificate, puis choisissez Import Certificate.
- 3. Cliquez sur la case d'option **Entrez le texte du certificat au format hexadécimal ou base64**, puis collez le certificat d'identité base64 dans le champ de texte.

| Configuration > Properties > C | ertificate > Import Certificate                                                                                                    |
|--------------------------------|----------------------------------------------------------------------------------------------------|
| - 39 Startup Wizard            | Import Certificate                                                                                                    |
| 🕀 🚮 AAA Setup                  | Install an identity cartificate that was received from a Cartificate Authority (CA) in resource to a menual                                                                                                    |
| - B Anti-Spoofing              | enrolled net set                                                                                                    |
| 🟵 🐻 ARP                        | en ennen i copiesi.                                                                                                    |
|                                |                                                                                                    |
|                                | Trustediet Manuel                                                                                                    |
| E Certificate                  | my.vensign.truspo                                                                                                    |
| - Authentication               |                                                                                                    |
| - 2 Enrolment                  | Certificate Text                                                                                                    |
| Import Certificate             | C hand from a flat                                                                                                    |
| Key Pair                       | s import from a life.                                                                                                    |
| Manage Certificates            |                                                                                                    |
| E-82 Trustpoint                | 1. Enter the certificate text in nexadecimal or baseb4 format.                                                                                                    |
| Configuration                  |                                                                                                    |
| - Seport                       | MS5pd4/V46DOV_Ko7IkusN4.0EEB0.4DapEB.4/06/auSKE0/daaA/V/d84/c                                                                                                    |
| import                         | missian with the range in the state of the state of the s |
| Device Access                  | tFkFFSFbleCK/hh6MaMb40z6kiFizo/Umt6JDoU3B00U/vm+tg02eTWdzr/VE                                                                                                    |
| E-SD Device Administration     | 0YVwM3kDQA06EbArtUoAxovDbJucdxb6ZVTtyevMcgzCkXMHEVxa5/P)                                                                                                    |
| P-B DNS                        | ssX9YJtvhNjaKCHzSHstd69N20SmluEOR4utcGgGZD8itVGx26b5OWTz8K:                                                                                                    |
| High Availability and Scal     | 8EvHm3grdbDZP+ISMotWYYE+CgfKpZb+CPAqH2Cdpz2aJljJhl6CS6NM=                                                                                                    |
| Failover                       | END CERTIFICATE                                                                                                    |
| - K Fragment                   |                                                                                                    |
| - Istory Metrics               |                                                                                                    |
| - TP/HTTP/                     | fig Information                                                                                                    |
| 🖅 🔩 IP Audit                   |                                                                                                    |
| E-1 Logging                    |                                                                                                    |
| - Priority Queue               | Certificate import succeeded.                                                                                                    |
| - 📲 SSL                        |                                                                                                    |
| SUNRPC Server                  |                                                                                                    |
| TCP Options                    |                                                                                                    |
| Timeouts                       | L                                                                                                    |
| UKL Fitering                   |                                                                                                    |
| E- WCCP                        |                                                                                                    |
|                                |                                                                                                    |
| I                              |                                                                                                    |

4. Cliquez sur Importer, puis sur OK.

# Exemple de ligne de commande

| ciscosa                                                                                                    |
|----------------------------------------------------------------------------------------------------|
|                                                                                                    |
| ciscoasa(config)#crypto ca import my.verisign.trustpoint                                                                                                    |
| certificate                                                                                                    |
| <pre>! Initiates prompt to paste the base64 identity<br/>certificate ! provided by the 3rd party vendor. % The<br/>fully-qualified domain name in the certificate will be:<br/>webvpn.cisco.com Enter the base 64 encoded certificate.<br/>End with the word "quit" on a line by itselfBEGIN<br/>CEPTIFICATE</pre> |
| MITEZiCCBE6gAwIBAgIOMs/oXuu9K14eMGSf0mYifTANBgkghkiG9w0B                                                                                                    |
| AOUFADCB                                                                                                    |
| yzELMAkGA1UEBhMCVVMxFzAVBgNVBAoTDlZlcmlTaWduLCBJbmMuMTAw                                                                                                    |
| LgYDVQQL                                                                                                    |
| EydGb3IgVGVzdCBQdXJwb3N1cyBPbmx5LiAgTm8gYXNzdXJhbmN1cy4x                                                                                                    |
| QJBABGNV<br>BAsTOVRlcm1zIG9mIHVzZSBhdCBodHRwczovL3d3dy52ZXJpc21nbi5j<br>b20vY3Bz                                                                                                    |
| L3Rlc3RjYSAoYykwNTEtMCsGA1UEAxMkVmVyaVNpZ24gVHJpYWwgU2Vj<br>dXJ11FN1                                                                                                    |
| cnZlciBUZXN0IENBMB4XDTA3MDcyNjAwMDAwMFoXDTA3MDgwOTIzNTk1<br>OVowgbox                                                                                                    |
| CzAJBgNVBAYTAlVTMRcwFQYDVQQIEw5Ob3J0aCBDYXJvbGluYTEQMA4G<br>A1UEBxOH                                                                                                    |
| UmFsZWlnaDEWMBQGA1UEChQNQ2lzY28gU3lzdGVtczEOMAwGA1UECxQF<br>VFNXRUIx                                                                                                    |

| OjA4BgNVBAsUMVRlcm1zIG9mIHVzZSBhdCB3d3cudmVyaXNpZ24uY29t |
|----------------------------------------------------------|
| L2Nwcy90                                                 |
| ZXN0Y2EgKGMpMDUxHDAaBgNVBAMUE2Npc2NvYXNhMS5jaXNjby5jb20w |
| gZ8wDQYJ                                                 |
| KoZIhvcNAQEBBQADgY0AMIGJAoGBAL56EvorHHlsIB/VRKaRlJeJKCrQ |
| /9ker2jQ                                                 |
| 9UOkUP3mVPZJtYN63ZxDwACeyNb+1iIdKUegJWHI0Mz3GHqcgEkKW1Ec |
| rO+6aY1R                                                 |
| IaUE8/LiAZbA70+k/9Z/UR+v532B1nDRwbx1R9ZVhAJzA1hJTxSlEgry |
| osBMMazg                                                 |
| 5IcLhgSpAgMBAAGjggHXMIIB0zAJBgNVHRMEAjAAMAsGA1UdDwQEAwIF |
| oDBDBgNV                                                 |
| HR8EPDA6MDigNqA0hjJodHRwOi8vU1ZSU2VjdXJ1LWNybC52ZXJpc21n |
| bi5jb20v                                                 |
| U1ZSVHJpYWwyMDA1LmNybDBKBgNVHSAEQzBBMD8GCmCGSAGG+EUBBxUw |
| MTAvBggr                                                 |
| BgEFBQcCARYjaHR0cHM6Ly93d3cudmVyaXNpZ24uY29tL2Nwcy90ZXN0 |
| Y2EwHQYD                                                 |
| VR01BBYwFAYIKwYBBQUHAwEGCCsGAQUFBwMCMB8GA1UdIwQYMBaAFGYi |
| joHgMVnd                                                 |
| Kn+rRsU2AgZwJ4daMHgGCCsGAQUFBwEBBGwwajAkBggrBgEFBQcwAYYY |
| aHR0cDov                                                 |
| L29jc3AudmVyaXNpZ24uY29tMEIGCCsGAQUFBzAChjZodHRwOi8vU1ZS |
| U2VjdXJ1                                                 |
| LWFpYS52ZXJpc21nbi5jb20vU1ZSVHJpYWwyMDA1LWFpYS5jZXIwbgYI |
| KwYBBQUH                                                 |
| AQwEYjBgoV6gXDBaMFgwVhYJaW1hZ2UvZ21mMCEwHzAHBgUrDgMCGgQU |
| S2u5KJYG                                                 |
| DLvQUjibKaxLB4shBRgwJhYkaHR0cDovL2xvZ28udmVyaXNpZ24uY29t |
| L3ZzbG9n                                                 |
| bzEuZ21mMA0GCSqGSIb3DQEBBQUAA4IBAQAnym4GVThPIyL/9y1DBd8N |
| 7/y₩30v3                                                 |
| bIirHfHJyfPJ1znZQXyXdObpZkuA6Jyu03V2CYNnDomn4xRXQTUDD8q8 |
| 6ZiKyMIj                                                 |
| XM2VCmcHSajmMMRyjpydxfk6CIdDMtMGotCavRHD9Tl2tvwgrBock/v/ |
| 540021kB                                                 |
| SmLzVV7crlYJEuhgqu3Pz7qNRd8N0Un6c9sbwQ1BuM99QxzIzdAo89FS |
| ewy8MAIY                                                 |
| rtab5F+oiTc5xGy8w7NARAfNgFXihqnLgWTtA35/oWuy86bje1IWbeyq |
| j8ePM9Td                                                 |
| 0LdAw6kUU1PNimPttMDhcF7cuevntR0ks0gQPBPx5FJSqMiUZGrvju50 |
| END CERTIFICATE                                          |
| quit                                                     |
|                                                          |
| INFO: Certificate successfully imported                  |
| ciscoasa(config)#                                        |

# Étape 7. Configurer WebVPN pour utiliser le certificat récemment installé

#### Procédure ASDM

- 1. Cliquez sur Configuration, sur Propriétés, puis sélectionnez SSL.
- 2. Dans la zone Trustpoints, sélectionnez l'interface qui sera utilisée pour terminer les sessions WebVPN. (Cet exemple utilise l'interface externe.)
- 3. Cliquez sur **Edit**.La boîte de dialogue Modifier le point de confiance SSL s'affiche.

| Configuration > Properties > SS |                                                                                                    |
|---------------------------------|----------------------------------------------------------------------------------------------------|
| Startup Wizard                  | SSL                                                                                                    |
| 🕀 🚽 AAA Setup                   | Configure SSI parameters. These parameters affect both ASDM and MehV/BN access                                    |
| -3 Anti-Spoofing                | Configure 35L parameters. These parameters affect our ASUM and Yeb/YEM access.                                    |
| te-103 ARP                      | Server SSL Version: Any Client SSL Version: Any                                                                   |
|                                 | Encryption                                                                                                    |
|                                 | a no post                                                                                                    |
| 🕀 🚰 Certificate                 | Available Algorithms Add >> Active Algorithms Move Up                                                             |
| E Device Access                 | 3DES-SHA1                                                                                                    |
| E-B Device Administration       | file Edit SSL Trustpoint                                                                                          |
| E DHCP Services                 |                                                                                                    |
| 🕀 🚚 DNS                         | Specify an enrolled trustpoint to be used for SSL authentication on the outside interface. To enroll a trustpoint |
| High Availability and Scal      | go to Configuration > Properties > Certificate > Enrolment.                                                       |
| Failover                        |                                                                                                    |
| - Fragment                      |                                                                                                    |
| History Metrics                 |                                                                                                    |
| - HTTP/HTTPS                    | Interface: outside                                                                                                |
| E-IO IP Audit                   |                                                                                                    |
| E Logging                       | Enrolled Trustpoint: my.verisign.trustp 💌                                                                         |
| Priority Queue                  |                                                                                                    |
| - <u>16 551</u>                 |                                                                                                    |
| SUNRPC Server                   |                                                                                                    |
| TCP Options                     | Cancer nep                                                                                                    |
| UPI Filtering                   |                                                                                                    |
| E ONL Filtering                 | Trustpoints                                                                                                    |
| W-W WOOP                        | Sherify which enrolled tructments if any should be used for SSI authentication on each interfere. The fallback    |
|                                 | business of the second statements in any second with a trustroint of their own                                    |
|                                 | Fallback Trustroidt                                                                                               |
|                                 |                                                                                                    |
|                                 | Interface Trustroint Eve                                                                                          |
|                                 | management                                                                                                    |
|                                 | norrogenetic                                                                                                    |
|                                 | ourside my werrarge un daupoin in                                                                                 |
|                                 |                                                                                                    |
|                                 |                                                                                                    |

- 4. Dans la liste déroulante Point de confiance inscrit, sélectionnez le point de confiance que vous avez créé à l'<u>étape 3</u>.
- 5. Cliquez sur OK, puis sur Apply.

Votre nouveau certificat doit maintenant être utilisé pour toutes les sessions WebVPN qui se terminent sur l'interface spécifiée. Reportez-vous à la section Vérifier de ce document pour obtenir des informations sur la manière de vérifier une installation réussie.

#### Exemple de ligne de commande

```
CiSCOSA

ciscoasa(config)#ssl trust-point my.verisign.trustpoint

outside

! Specifies the trustpoint that will supply the SSL !

certificate for the defined interface.

ciscoasa(config)#write memory

Building configuration...

Cryptochecksum: 694687al f75042af ccc6addf 34d2cb08

8808 bytes copied in 3.630 secs (2936 bytes/sec)

[OK]

ciscoasa(config)#

! Save configuration.
```

# Vérification

Cette section décrit comment confirmer que l'installation de votre certificat de fournisseur tiers a réussi.

## Remplacer le certificat auto-signé d'ASA

Cette section décrit comment remplacer le certificat auto-signé installé de l'ASA.

- 1. Émettez une demande de signature de certificat à Verisign.Après avoir reçu le certificat demandé de Verisign, vous pouvez l'installer directement sous le même point de confiance.
- 2. Tapez cette commande : crypto ca enroll VerisignVous êtes invité à répondre aux questions.
- 3. Pour Afficher la demande de certificat au terminal, entrez **yes**, et envoyez le résultat à Verisign.
- 4. Une fois le nouveau certificat obtenu, tapez cette commande : crypto ca import Verisign certificate

### Afficher les certificats installés

#### Procédure ASDM

- 1. Cliquez sur Configuration, puis sur Propriétés.
- 2. Développez **Certificate**, puis sélectionnez **Manage Certificates**.Le certificat CA utilisé pour l'authentification Trustpoint et le certificat d'identité émis par le fournisseur tiers doivent apparaître dans la zone Gérer les

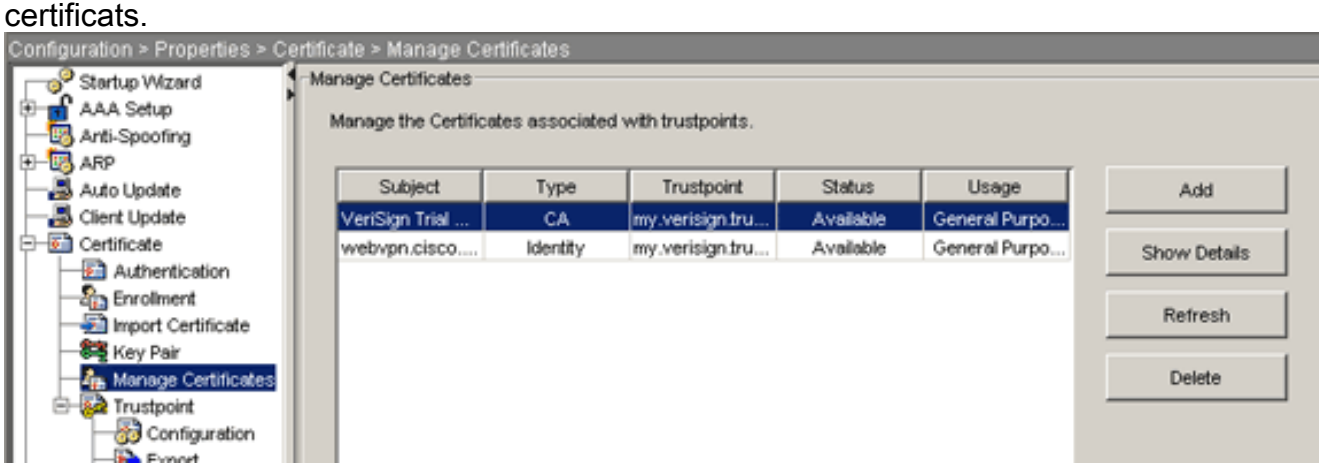

#### Exemple de ligne de commande

| ciscosa                                                                                                    |
|----------------------------------------------------------------------------------------------------|
| ciscoasa(config)# <b>show crypto ca certificates</b>                                                                                                    |
| <pre>! Displays all certificates installed on the ASA.<br/>Certificate Status: Available Certificate Serial Number:<br/>32cfe85eebbd2b5e1e30649fd266237d Certificate Usage:<br/>General Purpose Public Key Type: RSA (1024 bits) Issuer<br/>Name: cn=VeriSign Trial Secure Server Test CA ou=Terms<br/>of use at https://www.verisign.com/cps/testca (c)05<br/>ou=For Test Purposes Only. No assurances. o=VeriSign<br/>Inc. c=US Subject Name: cn=webvpn.cisco.com ou=Terms of<br/>use at www.verisign.com/cps/testca (c)05 ou=TSWEB<br/>o=Cisco Systems l=Raleigh st=North Carolina c=US OCSP<br/>AIA: URL: http://ocsp.verisign.com CRL Distribution</pre> |

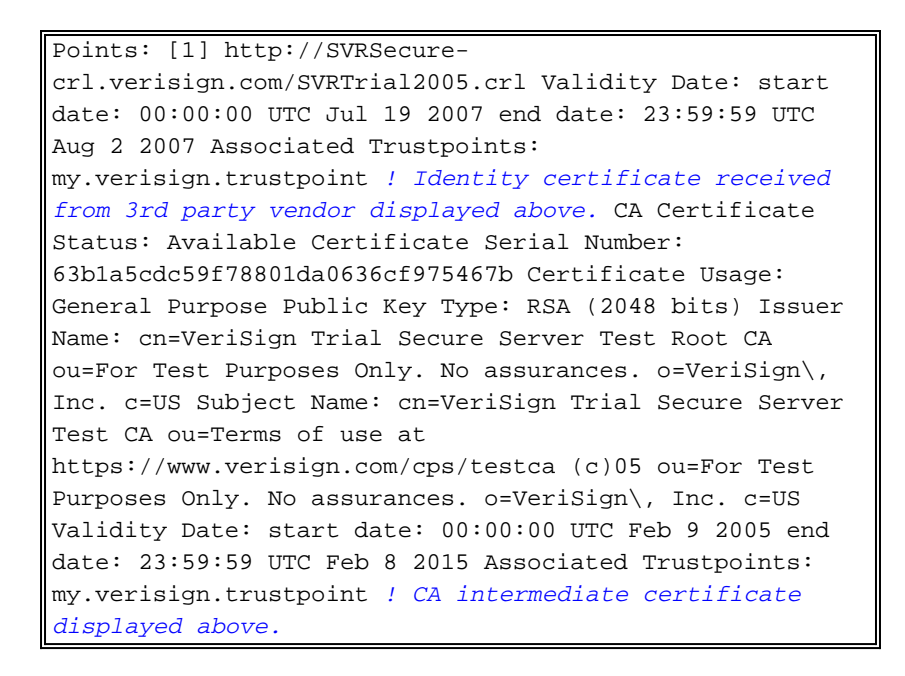

### Vérification du certificat installé pour WebVPN à l'aide d'un navigateur Web

Afin de vérifier que WebVPN utilise le nouveau certificat, procédez comme suit :

- 1. Connectez-vous à votre interface WebVPN via un navigateur Web. Utilisez https:// avec le nom de domaine complet que vous avez utilisé pour demander le certificat (par exemple, https://webvpn.cisco.com).Si vous recevez l'une de ces alertes de sécurité, procédez comme suit :Le nom du certificat de sécurité n'est pas valide ou ne correspond pas au nom du siteVérifiez que vous avez utilisé le nom de domaine complet (FQDN)/le nom de domaine principal (CN) correct afin de vous connecter à l'interface WebVPN de l'ASA. Vous devez utiliser le FQDN/CN que vous avez défini lorsque vous avez demandé le certificat d'identité. Vous pouvez utiliser la commande show crypto ca certificate trustpointname afin de vérifier les certificats FQDN/CN.Le certificat de sécurité a été émis par une société que vous n'avez pas choisie de faire confiance...Complétez ces étapes afin d'installer le certificat racine du fournisseur tiers dans votre navigateur Web :Dans la boîte de dialogue Alerte de sécurité, cliquez sur Afficher le certificat. Dans la boîte de dialogue Certificat, cliquez sur l'onglet Chemin du certificat. Sélectionnez le certificat CA situé au-dessus de votre certificat d'identité émis, puis cliquez sur Afficher le certificat. Cliquez sur Install Certificate. Dans la boîte de dialogue Assistant Installation de certificat, cliquez sur Suivant Sélectionnez la case d'option Sélectionner automatiquement le magasin de certificats en fonction du type de certificat, cliquez sur Suivant, puis sur Terminer. Cliquez sur Oui lorsque vous recevez l'invite de confirmation Installer le certificat. Àl'invite Importer a réussi, cliquez sur OK, puis sur Oui Remarque : Comme cet exemple utilise le certificat d'évaluation Verisign, le certificat racine de l'autorité de certification Verisign Trial doit être installé afin d'éviter les erreurs de vérification lorsque les utilisateurs se connectent.
- 2. Double-cliquez sur l'icône de verrouillage qui apparaît dans le coin inférieur droit de la page de connexion WebVPN.Les informations de certificat installées doivent apparaître.
- 3. Vérifiez le contenu pour vérifier qu'il correspond à votre certificat de fournisseurs

| Certificate                                                     | ?    |
|-----------------------------------------------------------------|------|
| General Details Certification Path                              |      |
| Certificate Information                                         |      |
| This certificate is intended for the following purpose(s):      |      |
| •Ensures the identity of a remote computer                      |      |
|                                                                 |      |
|                                                                 |      |
| * Refer to the certification authority's statement for details. |      |
| Issued to: webvpn.cisco.com                                     |      |
| Issued hur VeriSian Trial Secure Server Test CA                 |      |
| ISSUED BY: Vensight mail becure berver fest CA                  |      |
| Valid from 8/14/2007 to 8/29/2007                               |      |
|                                                                 |      |
|                                                                 |      |
| Install Certificate Issuer Staten                               | nent |
|                                                                 | ок   |
|                                                                 | 5    |

# Étapes de renouvellement du certificat SSL

Complétez ces étapes afin de renouveler le certificat SSL :

- 1. Sélectionnez le point d'approbation à renouveler.
- 2. Choisissez **s'inscrire**.Ce message apparaît :*S'il est de nouveau inscrit, le certificat actuel sera remplacé par les nouveaux. Voulez-vous continuer ?*
- 3. Choisissez oui.Cela générera une nouvelle CSR.
- 4. Envoyez le CSR à votre CA, puis importez le nouveau certificat d'ID lorsque vous le récupérez.
- 5. Supprimez et réappliquez le point d'approbation à l'interface externe.

## Commandes

Sur l'ASA, vous pouvez utiliser plusieurs commandes show sur la ligne de commande pour vérifier l'état d'un certificat.

- show crypto ca trustpoint Affiche les points de confiance configurés.
- show crypto ca certificate : affiche tous les certificats installés sur le système.
- show crypto ca cris Affiche les listes de révocation de certificats (CRL) mises en cache.
- show crypto key mypubkey rsa : affiche toutes les paires de clés de chiffrement générées.

# Dépannage

Cette section fournit des informations que vous pouvez utiliser pour dépanner votre configuration.

Voici quelques erreurs possibles :

- % Avertissement : Certificat CA introuvable. Il se peut que les certificats importés ne soient pas utilisables.INFO : Le certificat a été importéLe certificat d'autorité de certification n'a pas été authentifié correctement. Utilisez la commande show crypto ca certificate trustpoint name afin de vérifier que le certificat de l'autorité de certification a été installé. Recherchez la ligne commençant par le certificat CA. Si le certificat d'autorité de certification est installé, vérifiez qu'il fait référence au point de confiance correct.
- ERREUR : Failed to parse or verify imported certificateCette erreur peut se produire quand vous installez le certificat d'identité et que vous n'avez pas le certificat d'autorité de certification racine ou intermédiaire correct authentifié avec le point de confiance associé. Vous devez supprimer et réauthentifier avec le certificat d'autorité de certification racine ou intermédiaire correct. Contactez votre fournisseur tiers afin de vérifier que vous avez reçu le certificat CA correct.
- Certificate does not contain general purpose public keyCette erreur peut se produire quand vous essayez d'installer votre certificat d'identité sur le point de confiance incorrect. Vous essayez d'installer un certificat d'identité non valide ou la paire de clés associée au point de confiance ne correspond pas à la clé publique contenue dans le certificat d'identité. Utilisez la commande show crypto ca certificate trustpointname afin de vérifier que vous avez installé votre certificat d'identité sur le point de confiance correct. Recherchez la ligne qui indique Associated Trustpoints : Si le point de confiance incorrect est répertorié, utilisez les procédures décrites dans ce document afin de supprimer et réinstaller sur le point de confiance approprié, également Vérifiez que la paire de clés n'a pas changé depuis la génération du CSR.
- Message d'erreur : %PIX[ASA-3-717023 SSL n'a pas pu définir le certificat de périphérique pour Trustpoint [nom du point de confiance]Ce message s'affiche lorsqu'une défaillance se produit lorsque vous définissez un certificat de périphérique pour le point de confiance donné afin d'authentifier la connexion SSL. Lorsque la connexion SSL apparaît, une tentative est effectuée pour définir le certificat de périphérique qui sera utilisé. En cas d'échec, un message d'erreur est consigné, qui inclut le point de confiance configuré qui doit être utilisé pour charger le certificat du périphérique et la raison de l'échec.*trustpoint name : nom du point de confiance pour lequel SSL n'a pas pu définir de certificat de périphérique.*Action
   recommandée : Résolvez le problème indiqué par la raison signalée pour l'échec.Assurezvous que le point de confiance spécifié est inscrit et possède un certificat de périphérique.Assurez-vous que le certificat de périphérique est valide.Inscrivez à nouveau le point de confiance, si nécessaire.

# Informations connexes

- <u>Comment obtenir un certificat numérique d'une autorité de certification Microsoft Windows à</u> <u>l'aide d'ASDM sur un dispositif ASA</u>
- Avis de champs relatifs aux produits de sécurité
- Demandes de commentaires (RFC)
- Support et documentation techniques Cisco Systems